# **X-Courier Client Quick Start Guide**

The X-Courier Client application automatically manages the downloading of affiliate content while simultaneously providing a convenient web-based user interface. Through use of this user interface it is possible view what content has been downloaded and to configure the downloading of future content.

To get X-Courier Client up and running, follow these steps:

## To Install:

- 1. Download the X-Courier Client msi install file.
- 2. Double click the install file. Follow the instructions in the dialog.
- Once the installation is complete, double click the shortcut on the desktop named 'X-Courier Client '. If for whatever reason this shortcut doesn't appear, you can always open the PC Client by navigating to ' http://localhost:8080/xaccount\_cgi?first=true'.
- 4. Enter the Activation Code in the text box provided. Click 'Load', wait a couple of seconds while the account settings are loaded. Click 'Register' once the option appears. The Affiliate should now be registered. If an error dialog appears, the user can check the log tab to diagnose the problem.
- 5. By default, X-Courier Client downloads content every half hour. This setting is configurable on the Setup Tab. If an affiliate wishes to download content immediately (i.e. to test that everything works) they should do the following: on the Accounts Tab, click your account's 'Configure' button and on the side bar that opens, click 'Force Download'. This will tell Store and Forward to immediately download your account's content.
- 6. As content is downloaded, it will be listed in the Content Tab.

## To Uninstall

- 1. To uninstall, the affiliate should first click 'Unregister' for all accounts listed on the Accounts Tab.
- 2. From the Windows Start Menu, select Control Panel and then 'Add/Remove Programs'.
- 3. In the Add/Remove Programs dialog, select 'X-Courier Client'. This will stop the service, and remove all Affiliate Specific settings and files, but leave the downloaded content intact.

## To Upgrade From an Older Version

- 1. Follow the 'To Uninstall' directions above. Make sure to note your Activation Code for Step 2.
- 2. Follow the 'To Install' directions above, using the Activation Code from Step 1.

#### Troubleshooting

Here are a few important things to consider if you are having trouble running X-Courier Client:

- Your system time must be set correctly for X-Courier Client to function.
- X-Courier downloads its files via a remote http server (port 80). It must be able to contact this website without interference from firewalls, proxy servers, and other security programs running on your network.
- The user interface provided is running on a localhost web server that is hosted on port 8080 by default. This port can be changed if there is a conflict with existing software. In order to access the web interface, ensure no local firewall software is blocking access to localhost:8080.